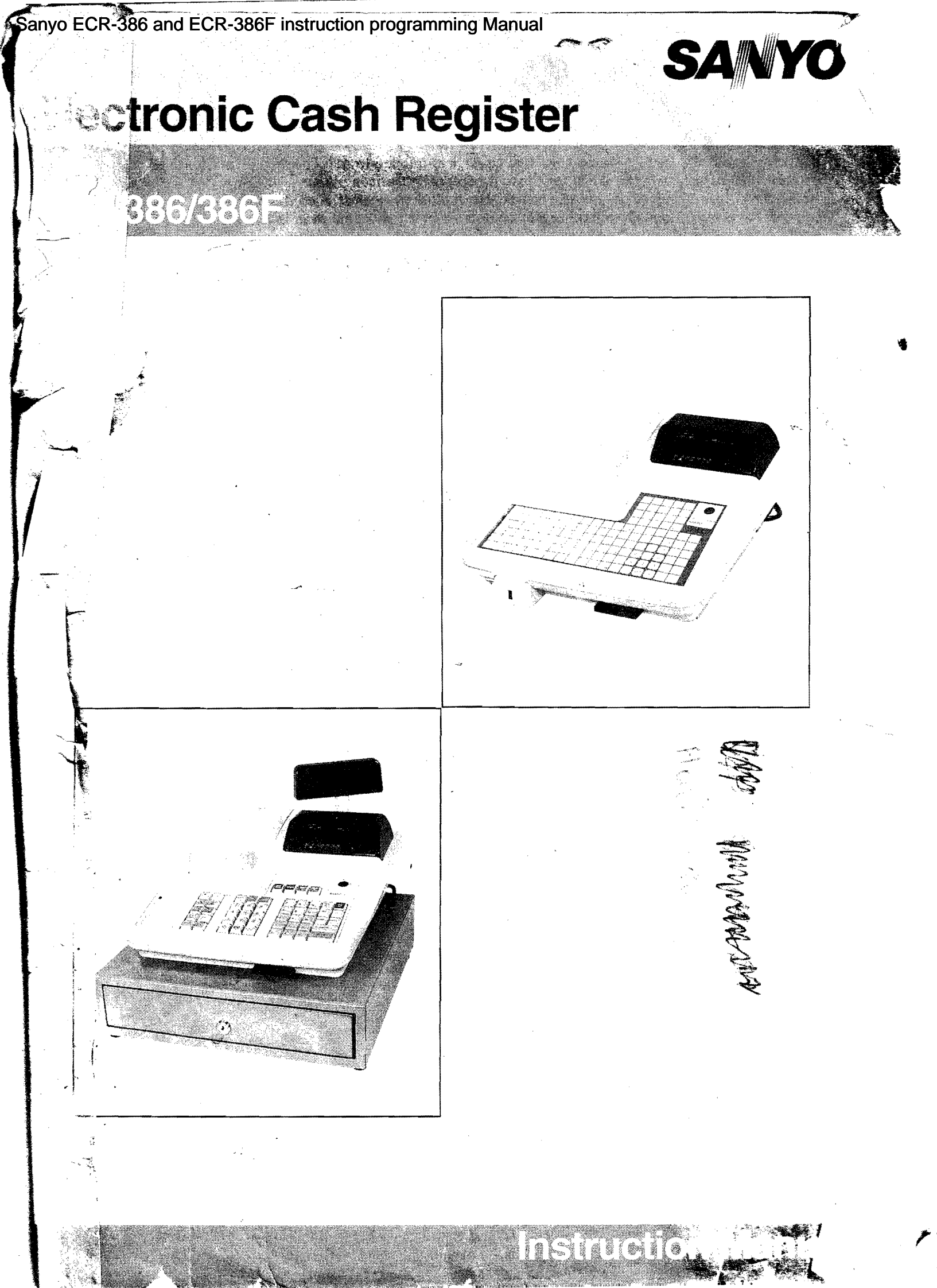

# INTRODUCTION

Thank you for your purchasing a SANYO Electronic Cash Register. This terminal contains a variety of programmable features to meet the requirements of many diverse applications due to the use of advanced microcomputer technology.

The major features are as follows:

- The maximum 66 departments with 2 modifier levels.
- The maximum 1,000 PLUs (or Sub-departments) provide you with detailed sales records for each item.
- The maximum 10,000 lines of transaction data can be stored into the E.J (Electronic Journal) memory.
- 99 clerks/cashiers with ID code entry method.
- \*5 clerk key (max. 16) with lock cylinder (\*factory option).
- The non-impact, silent thermal printer provides 37-character per line for receipt.
- 16-character (or 8-character in double size) descriptor is programmable for each department as well as for each PLU.
- 10-digit Green fluorescent display for operator and \*customer (\*factory option).

Note\*: The mark (\*) shows the factory option.

# NOTE TO USERS

- 1. Before operating this Cash Register, you should first thoroughly read this manual.
- 2. Chapter 1 introduce the basic information that you will need in order to begin operating your terminal. Chapter 2 describes the set-up procedures how you can modify the system configuration for the most preferable set-up. Chapter 3 through 4, you will study the basic operation and how to take the reports which provide you with the details of your valuable sales activities. Chapter 5 and 6 explain how you can modify the program and how to confirm it.
- 3. If you do not know which keys on your keyboard correspond to the keys in the book's instruction, refer to Page-5.
- 4. Throughout this manual, the technical terms is shown as follows.
  - Cash-In-Drawer ---> shows as CID
  - Electronic Journal ---> shown as E.J
  - Kitchen Printer ---> shown as KPT
- 5. Specifications and equipment are subject to change without notification by the manufacturer.

## DO'S AND DON'TS IN SETTING UP

(1) LOCATION

DO reserve a steady location for your register where there is no unusual temperature change or high humidity. Avoid rain and water.

DON'T put the register in extremely hot, cold or dusty place exposed to direct sunshine.

(2) ELECTRICITY

DO plug the register into a wall outlet exclusively dedicated to the register.

DON'T take the power for a refrigerator or other electrical appliances from the same source. DO firmly connect the plug to a wall outlet so that it may not be pulled out accidentally.

- DON'T step on or set anything on the AC cord.
- DON'T put it against any sharp edges.

### (3) CLEANING

DO wipe gently using a soft cloth dampened with a neutral detergent.

DON'T use oil or solvent cleaners such as thinner or benzene.

- (4) OTHERs
  - DO remove the transportation tape before using.

DO install the thermal paper roll in accordance with paper installation instruction.

#### IMPORTANT ! ·

The power cord must be accessible, in that it is the only way to disconnect the machine from the man power supply.

# TABLE OF CONTENTS

| Chapter1  | GENERAL DESCRIPTIONS                                  | 1           |
|-----------|-------------------------------------------------------|-------------|
|           | 1. Specification                                      | 1           |
|           | 2 Display                                             | 2           |
|           | 3 Mode Lock and Control Kevs                          |             |
|           | 4 Clerk and Cashier                                   | 3           |
|           | 5 Keyboard and Functional Keys                        | 4           |
|           | 6 Printer                                             | 10          |
|           | 7 Drawer (Factory ontion)                             | . 12        |
|           |                                                       |             |
| Chamtor 2 | CETTING UD                                            | 13          |
| Chapter-2 | 8 Sotting In                                          | 13          |
|           | 9. System Configuration 13                            |             |
|           | 10 Allocato Momony & Pre-Programmed Data Auto-Loading | 16          |
|           | 11. Standard Koyboard Layout & Alpha Auto-Loading     |             |
|           | 10. Customizing Keyboard                              |             |
|           |                                                       | ، ۱۱۲<br>۲۵ |
|           | 13. Olerk Set Up                                      |             |
|           | 14. Cashier Set Op                                    | 20          |
|           |                                                       | 04          |
| Chapter-3 | OPERATING METHOD                                      | 21          |
|           | 15. Opening the store                                 |             |
|           | 16. Basic Transaction Sequence                        |             |
|           | 17. I raining Mode                                    |             |
|           | 18. Error Warning                                     |             |
|           | 19. Receipt                                           |             |
|           | 20. Type of Registration                              | 23          |
|           | 21. Department Entry                                  | 23          |
|           | 22. Price Look Up (PLU) Entry                         |             |
|           | 23. Tax                                               | 27          |
|           | 24. Subtotal                                          |             |
|           | 25. Tendering Operation                               |             |
|           | 26. Error Correction                                  | 29          |
|           | 27. Refund Operation                                  | 30          |
|           | 28. Discount Operation                                | 31          |
|           | 29. Mark-up Operation                                 | 31          |
|           | 30. No Sale Operation                                 | 32          |
|           | 31. Non-Add Print Operation                           | 32          |
|           | 32. Paid Out Operation                                | 32          |
|           | 33. Received-on-Account Operation                     | 32          |
|           | 34. Loan Operation                                    | 32          |
|           | 35. Pick Up Operation                                 | 33          |
|           | 36. Coupon Operation                                  | 33          |
|           | 37. Guest Check Operation                             | 34          |
|           | 38. Currency Conversion Operation                     | 36          |
|           | 39. Closing the Store                                 | 36          |
|           |                                                       |             |
| Chapter-4 | READING AND RESETTING SALES REPORTS                   | 37          |
|           | 40. Report Title                                      | 37          |
|           | 41. Cash-in-Drawer Declaration                        | 38          |
|           | 42. Related Options                                   | 38          |
|           | 43. Cashier Report                                    |             |
|           | 44. Department Report                                 | 43          |
|           | 45. Terminal Report                                   | 45          |

|       |           | 48, PLU Report                                | 51   |
|-------|-----------|-----------------------------------------------|------|
|       |           | 49. Guest Check Report                        | 53   |
|       |           | 50. Hourly Daily Total Report                 | 54   |
|       |           |                                               |      |
|       | Chapter-5 | PROGRAMMING YOUR REGISTER                     | 55   |
|       | onapte: o | 51. Date and Time Setting                     | 56   |
|       |           | 52. Report ID Setting                         | 56   |
|       |           | 53. Machine Number Setting                    | 56   |
|       |           | 54. Receipt Number Setting                    | 56   |
|       |           | 55. Percent Rate Setting For % Key            | 56   |
|       |           | 56. Machine Setting-1                         | 57   |
|       |           | 57. Machine Setting-2                         | 58   |
|       |           | 58. Print Elimination                         | 59   |
|       |           | 59. Print Control-1                           | 60   |
|       |           | 60. Print Control-2                           | 61   |
|       |           | 61. Print Control-3                           | 62   |
|       |           | 62. Machine Control-1 (Manager Authorization) | 63   |
|       |           | 63. Machine Control-2                         | 64   |
|       |           | 64. Machine Control-3                         | 65   |
|       |           | 65. Guest Check Control                       | 66   |
|       |           | 66. Report Control-1                          | 67   |
|       |           | 67. Report Control-2                          | 68   |
|       |           | 68. Report Control-3                          | 69   |
|       |           | 69. Cashier and Clerk                         | 70   |
|       |           |                                               |      |
|       |           | 70. One Shet Dill Keyheard Arrangement        | 74   |
|       |           | 72. Status of Reymont/Eunction Kovo           | /0   |
|       |           | 75. Status of Fayment/Function Reys           | //   |
|       |           | 75. Chain Key                                 | 0.02 |
|       |           | 76. Time Interval for Hourly Report           |      |
| ( nam | ++++      | → 77 Message for Receipt Printer              |      |
| -va - |           | 78. Message for Slip Printer                  |      |
|       |           | 79. Alpha Descriptor of Payment/Function keys | 83   |
|       |           | 80. Alpha Descriptor for message              | 83   |
|       |           | 81. Currency Conversion Programming           | 84   |
|       |           | 82. Memory IC Card                            | 85   |
|       |           | 83. Tax Programming                           | 86   |
|       |           | 84. Service Charge Programming                | 86   |
|       | Chapter-6 | PROGRAM CONFIRMATION                          | 91   |
|       | onapter-0 | 85. Confirmation Report                       | 91   |
|       |           |                                               |      |

97

. 7

- Chapter-7 Appendix A. ASCII Code Table B. Key Code Table C. Error Code & Message

This is a "Table of Contents preview" for quality assurance

The full manual can be purchased from our store: https://the-checkout-tech.com/manuals/Sanyo/ECR-386 and ECR-386F instruction progr

And our free Online Keysheet maker: https://the-checkout-tech.com/Cash-Register-Keysheet-Creator/

HTTPS://THE-CHECKOUT-TECH.COM